034-01

cluster

## ホームをリセットする方法

TOMOMI

自分の「ホーム」を最初の状態に戻す方法です。

## 【目次】

| 【1】 | ホームを選択する      | 1 |
|-----|---------------|---|
| 【2】 | ホームのデザインを選択する | 3 |

## 【1】ホームを選択する

①左上の「三」(メニュー)をクリックします。

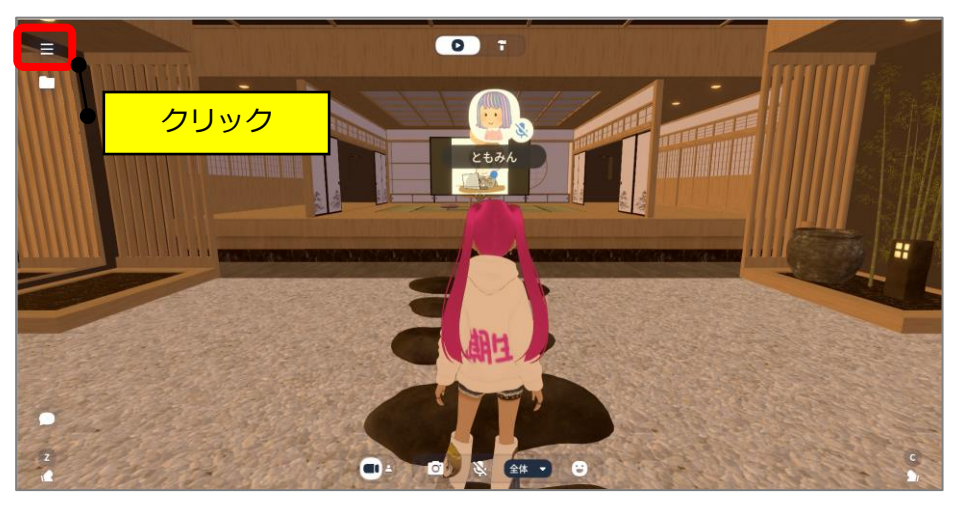

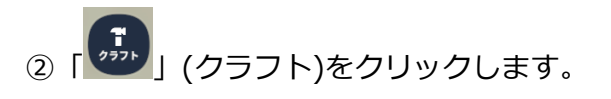

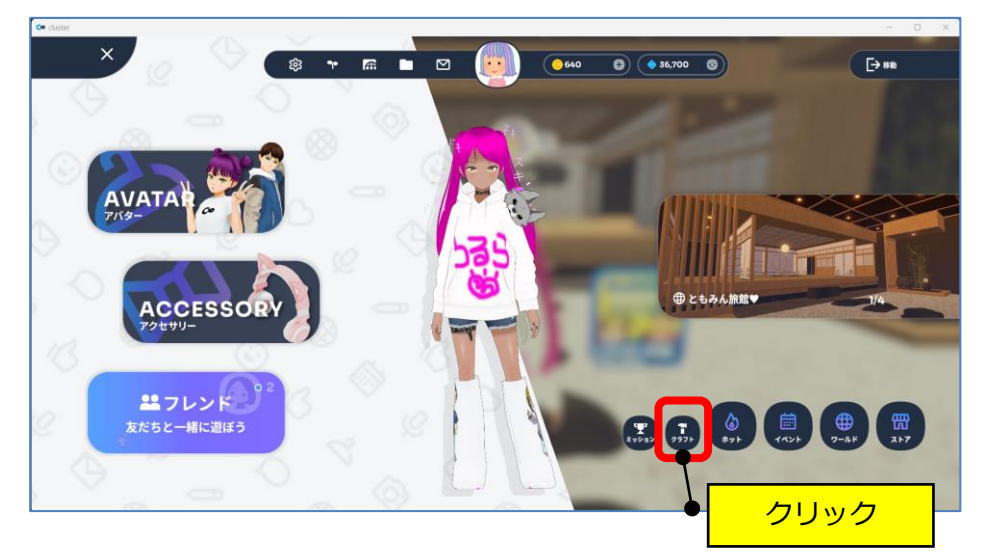

③自分のワールド(家のマーク)をクリックします。

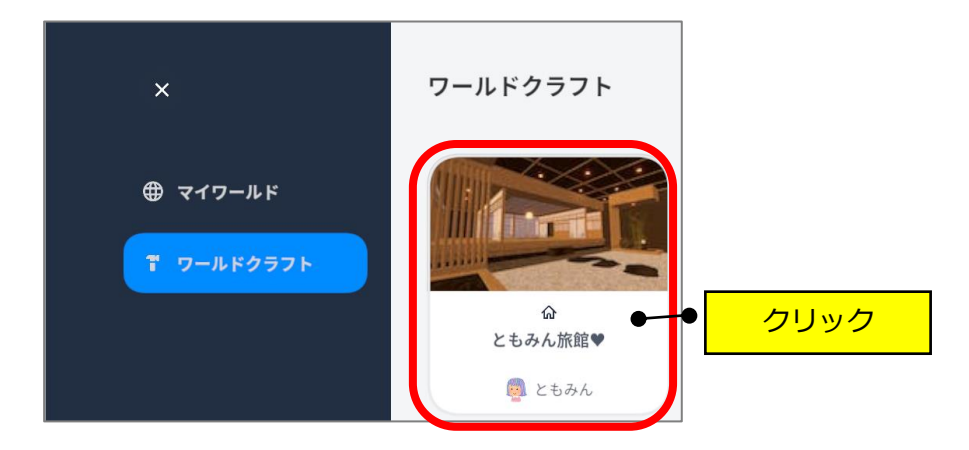

④右上の「…」(縦点)→「ワールドを作り直す」をクリックします。

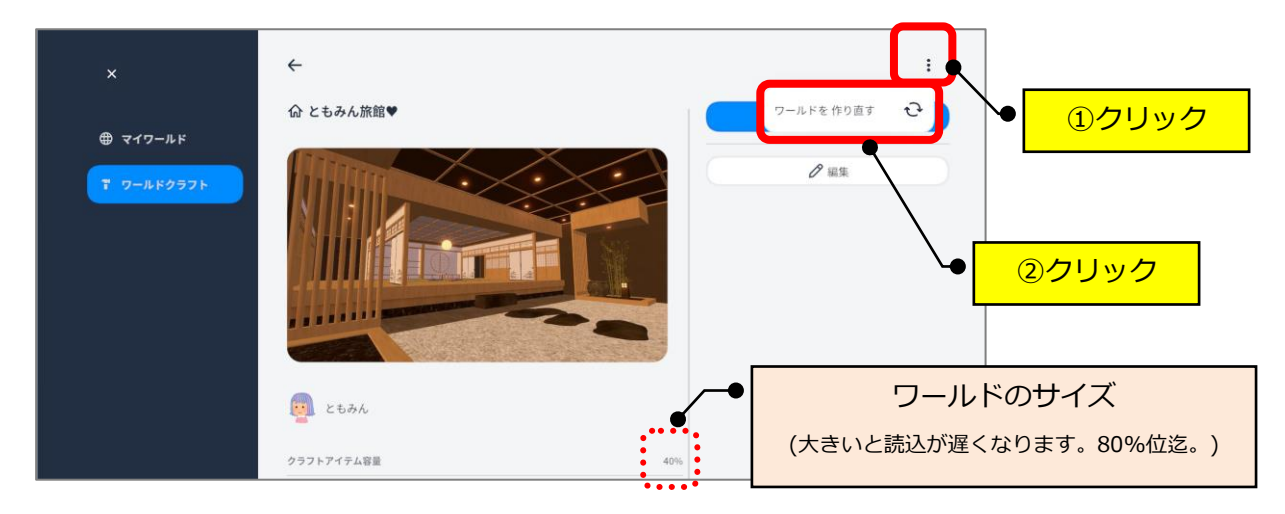

⑤「作り直す」をクリックします。

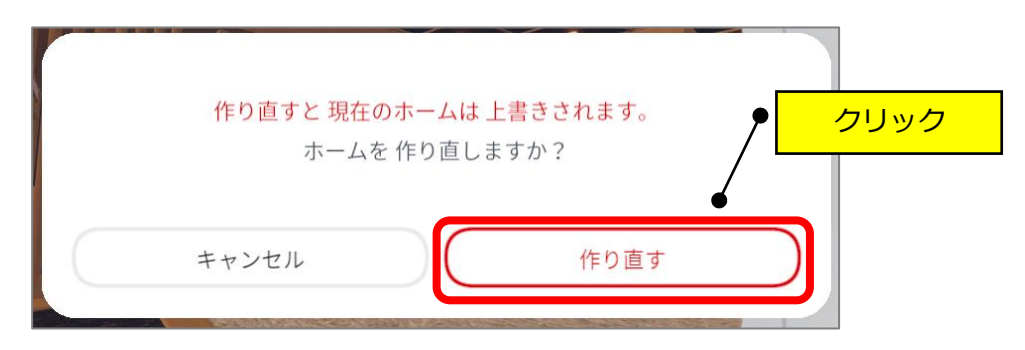

## 【2】ホームのデザインを選択する

「このホームではじめる」をクリックします。

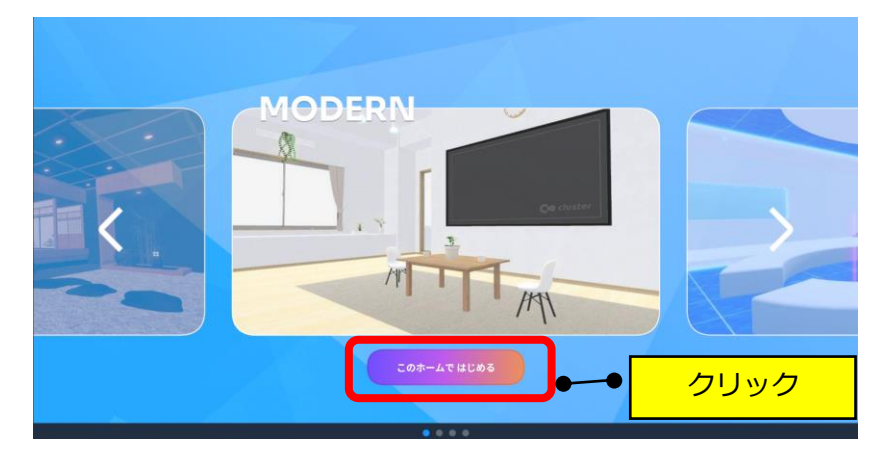

②「はじめる」をクリックします。

| MODERN                      |    |     |
|-----------------------------|----|-----|
| このホームではじめますか?<br>キャンセル はじめる | クリ | リック |
| ATT -                       | 5  |     |
| このホームではじめる                  |    |     |

③「OK」をクリックします。

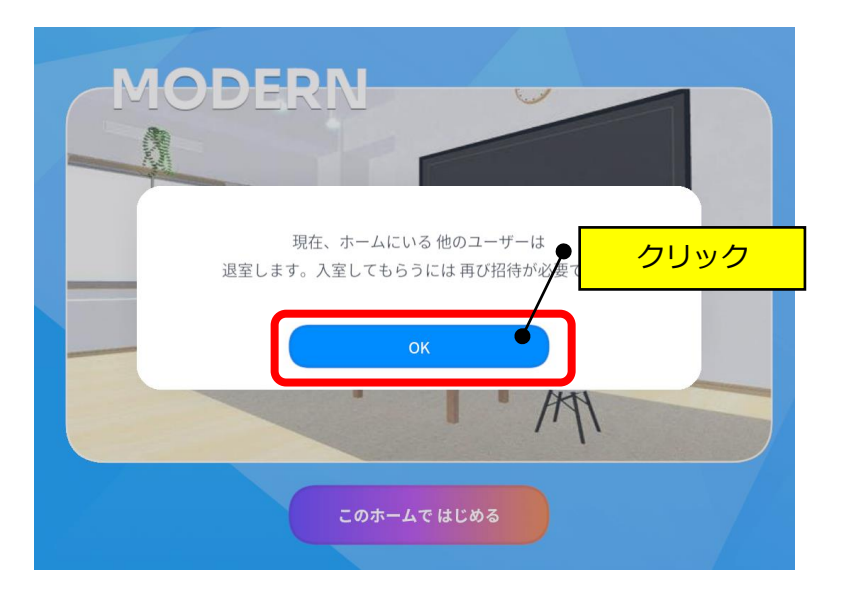